## GRADECAM

## Gradecam

(Access through Mastery Connect)

## At a Glance...

- Teacher prints DIY scantron type sheets
- After assessment, simply hold up scantron to device camera and it will be automatically graded!
- Up to 100 questions using Mastery Connect Gradecam
- great use of technology that still gives you a paper backup

Access It At...

gradecam.com (use Chrome) or mobile app

Required Knowledge...

- Basic MS Windows / PC operation
- OR Basic iPad and/or Android device experience

## Username / Password

- Teachers: Use Mastery Connect login (your WCPSS email address)
- Students: Not needed

Note that WCPSS staff has access to Gradecam through the Mastery Connect service. This tutorial covers the Gradecam aspects of Mastery Connect, but there are many other features available to you in Mastery Connect not covered in this tutorial. See the school IRT for more info.

Use a teacher laptop for our tutorial. In **Google Chrome**, load the website www.masteryconnect.com.

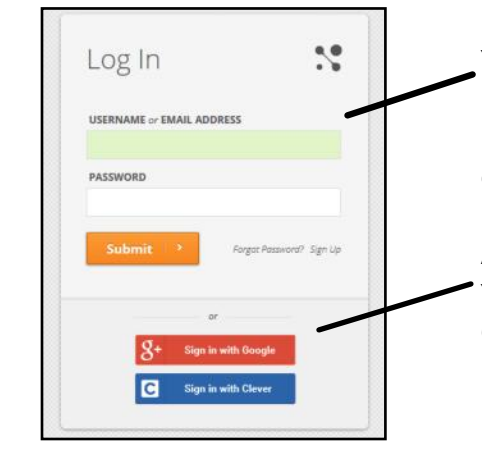

Your username is your WCPSS email address. At some point you received an email with your initial password. You likely no longer have that email. So, you can choose "Forgot password" and be emailed instructions on how to reset your password.

Alternatively, you can click "Sign in with Google." You'll be able to use your WCPSS email address and your Google login credentials to get in.

Once your in, you'll be greeted with<br/>your News Feed.Item and a class of<br/>students. To do that, click the<br/>"Trackers" tab at the top.Item and a class of<br/>students. To do that, click the<br/>"Trackers" tab at the top.Item and a class of<br/>students. To do that, click the<br/>"Trackers" tab at the top.Item and a class of<br/>students. To do that, click the<br/>"Trackers" tab at the top.Item and a class of<br/>students. To do that, click the<br/>"Trackers" tab at the top.Item and a class of<br/>students. To do that, click the<br/>"Trackers" tab at the top.Item and a class of<br/>students. To do that, click the<br/>"Trackers" tab at the top.Item and a class of<br/>students. To do that, click the<br/>"Trackers" tab at the top.Item and a class of<br/>students. To do that, click the<br/>"Trackers" tab at the top.Item and a class of<br/>students. To do that, click the<br/>"Trackers" tab at the top.Item and a class of<br/>students. To do that, click the<br/>"Trackers" tab at the top.Item and a class of<br/>students. To do that, click the<br/>"Trackers" tab at the top.Item and a class of<br/>students. To do that, click the<br/>"Trackers" tab at the top.Item and a class of<br/>students. To do that, click the<br/>"To do the clicker".Item and the clicker.Item and the clicker.Image: Student tab at the top.Image: Student tab at the top.Image: Student tab at the top.Image: Student tab at the top.Image: Student tab at the top.Image: Student tab at the top.Image: Student tab at the top.Image: Student tab at the top.Image: Student tab at the top.Image: Student tab at the top.Image: Student tab at the top.Image: Student tab at the top.Image: Student tab at the top.Image: Student tab at the top.Image: S

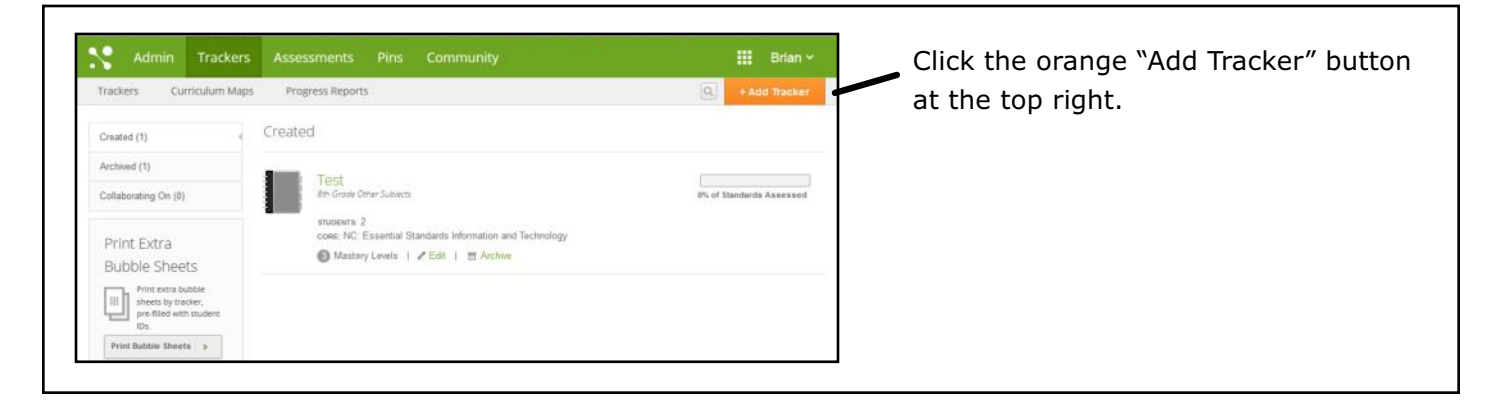

| Choose your subject area, curriculum,    | New Tracker  |                                                                         |
|------------------------------------------|--------------|-------------------------------------------------------------------------|
| and grade level.                         | SUBJECT      | Social Studies                                                          |
|                                          | CORE         | NC: Essential Standards (2010)                                          |
| Write a short description, such as       | CLASS        | 8th Grade                                                               |
| "1st Period."                            | DESCRIPTION  |                                                                         |
|                                          |              | (ec. Period 1)<br>Note: Parents and Students will see this description. |
| You'll notice you can add your students  | FOLDER COLOR | -                                                                       |
| in manually, or upload a file from       |              |                                                                         |
| Power School with your roster            |              |                                                                         |
| Power School with your roster.           | ADD STUDENTS | Add students individually                                               |
|                                          |              |                                                                         |
| Let's choose to add individually for our |              | Create Tracker                                                          |
| tutorial_then_click "Create_Tracker"     |              |                                                                         |

Add an Assessment

Q Search the Community
 Select from My Assessments

Create New Assessment

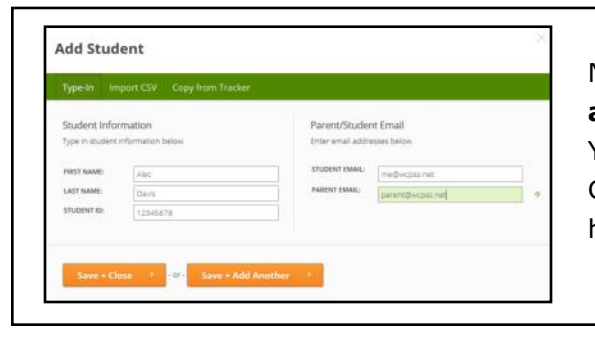

Next you will enter student information. **Be sure to include an ID number** (that's how these will be scored). You can then either save and exit or add another student. Go ahead and add a second student for our tutorial, so we have 2 students to use. After that, click "Save and Close."

Now you will see what looks like a gradebook view. Your students are listed on the left, with curriculum standards forming columns on the right. You can click the standard to access a drop-down with helpful links - such as viewing the standard.

Let's create an assessment. Click the orange "Add Assessment" button at the top right.

| Instancial     Consumptions     Description       Statution     Implementation       Statution     Implementation       Implementation     <                                                                                                    |                                       | 8.H.1.1                              |                                                 |                                 | taps | Proj   | press F | leports |      |          |              |            | 9   | - Add i | ussen | sment |
|----------------------------------------------------------------------------------------------------|---------------------------------------|--------------------------------------|-------------------------------------------------|---------------------------------|------|--------|---------|---------|------|----------|--------------|------------|-----|---------|-------|-------|
| Nom     Extl.1     Parkage     Extl.3     Extl.3                                                                                                    | fracuer Lint I int Penn<br>Studiernts | Contrivut<br>Autorical<br>particular | churts, grapi<br>narratives to<br>events or its | hs, and<br>aspitain<br>Liett-   |      |        |         |         |      |          |              |            |     |         |       |       |
| XMM, Koric     (2004)     Asseance     Image: Circle Asseance     Image: Circle Assea | corri Lout, Fent 💻                    | 1.2.                                 | E.H.1.1                                         | * 614.12                        |      | KH.T.B |         | 834,7-4 | <br> | 8.16.2.1 | <br>8.81.2.2 | <br>8112.3 | - 0 | REAL    |       | 8.832 |
| Week Standard<br>Notes<br>Basante Pres (3)<br>Ser as Pauer Standard<br>Calmide<br>Sub-Standard                                                                                                    | lavit, Alec                           | 12340678                             | Assess                                          |                                 |      |        |         |         |      |          |              |            |     |         |       |       |
| Name<br>Resource Prov(d)<br>Sine as Prove Standard<br>Colorade<br>Sub-Standard                                                                                                    | (Intro: Oprah                         | 6000000                              | Wess Starie                                     | fard .                          |      |        |         |         |      |          |              |            |     |         |       |       |
|                                                                                                    |                                       |                                      | Resource<br>Set as Pox<br>Calendar<br>Sub-Stand | Pins (0)<br>wer Scandard<br>and |      |        |         |         |      |          |              |            |     |         |       |       |

You can search the community to find assessments others have created that you can use!

Or, select from previous saved assessments.

But for now, let's "create new assessment."

| create Assessmen             | ĸ                                      | -indicates a required for |
|------------------------------|----------------------------------------|---------------------------|
| BACKER+                      | 1st Period: 8th Grade Social Studies   |                           |
| STANDARD-                    | Multi-Standard                         |                           |
| 117.F*                       |                                        |                           |
| DESCRIPTION                  |                                        |                           |
|                              |                                        |                           |
|                              |                                        | 4                         |
| ASSESSMENT SOURCE*           | · 3                                    |                           |
| PRIVACY                      | Share with The Community (recommended) |                           |
| QUESTION TYPE                | Multiple Choice                        |                           |
| NUMBER OF QUESTIONS-         |                                        |                           |
| QUESTIONS.                   |                                        |                           |
| input the number of question | ns.)                                   |                           |
| SCORING                      |                                        |                           |
|                              | Pussione Messery" river M_             |                           |
|                              |                                        | Cance                     |
|                              | Create Assessment                      |                           |

Enter information about this assessment. Choose a standard, give it a title (a description isn't necessary).

"Assessment source" permits you to upload a copy of the assessment questions (for example, if it's a teacher-made quiz, you could upload your quiz document here). For simplicity's sake, we're going to choose "No File to Upload." Instead, we'll imagine we've hand-written a 15 question multiple choice quiz to give to students.

Privacy settings permit you to share this assessment with the world - or not.

Next, choose your question type. Let's use Multiple Choice.

Enter the number of questions. For our example, let's use 15.

You'll then see your questions below. Choose the correct answer for each question using the dropdowns. You can also determine the point value of each question.

SCORING

| QUESTION TYPE* | Multip       | le Choice   |           |
|----------------|--------------|-------------|-----------|
| QUESTIONS*     |              |             |           |
| 01: 8.H.1.1    | Multi-Choice | ANSWER: -   | POINTS: 1 |
| 2: 8.H.1.1     | Multi-Choice | ANSWER: -   | POINTS: 1 |
| 3: 8.H.1.1     | Multi-Choice | ANSWER: -   | POINTS: 1 |
| 4: 8.H.1.1     | Multi-Choice | ANSWER: -   | POINTS: 1 |
| 5: 8.H.1.1     | Multi-Choice | ANSWER: -   | POINTS: 1 |
| 6: 8.H.1.1     | Multi-Choice | ANSWER: -   | POINTS: 1 |
| 7: 8.H.1.1     | Multi-Choice | ANSWER:     | POINTS: 1 |
| 8: 8.H.1.1     | Multi-Choice | ANSWER:     | POINTS: 1 |
| 9: 8.H.1.1     | Multi-Choice | ANSWER:     | POINTS: 1 |
| D: 8.H.1.1     | Multi-Choice | ANSWER: - V | POINTS: 1 |
| 1. 2411        | Multi-Choice | ANSWER-     | POINTS- 1 |

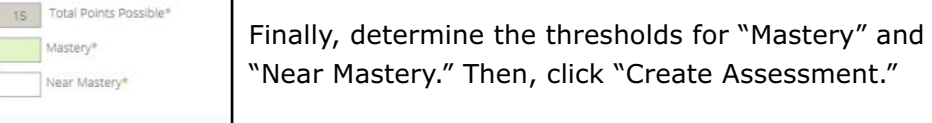

| To scan bubble sheets and export scores to a gradebook, you'll nee<br>this computer to install the plugin.                                                                                  | d to install the GradeCam plugin. You'll need administrator access on     |
|----------------------------------------------------------------------------------------------------|---------------------------------------------------------------------------|
| Instructions:<br>1. Download the plugin installer.                                                                                                    | Elmo Camera Users Only<br>Elmo Camera Users - Read Frist                  |
| <ol> <li>If your browser prompts you to save the file,<br/>downloaded the file and double click it. If your browser<br/>gives you the option to run the file simply click "Run".</li> </ol> | AverMedia Camera Users Only<br>AverMedia Camera Installation - Read First |
| 3. Restart your web browser.                                                                                                    |                                                                           |

Mastery\*

If this is your first time using the Gradecam element, you'll be prompted to install the plugin. Click the orange "Download" button.

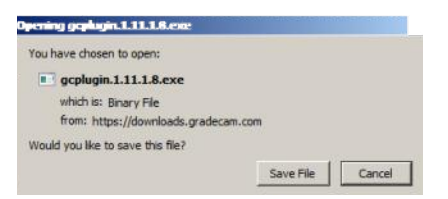

Save the file.

Run the file by double clicking it in the location you saved it to. It will install in just a few seconds. Once you receive a message that it has been installed, go back to your browser window and click the "X" at the top right of the pop-up to close this window.

| To scan bubble sheets and export scores to a gradebook, you'll nee<br>this computer to install the plugin.                                                                                 | d to install the GradeCam plugin. You'll need administrator access on    |  |  |
|----------------------------------------------------------------------------------------------------|--------------------------------------------------------------------------|--|--|
| Instructions:                                                                                                    | Elmo Camera Users Only<br>Elmo Camera Users - Read Fritt                 |  |  |
| <ol> <li>If your browser prompts you to save the file,<br/>downloaded the file and double click it. If your browser<br/>gives you the option to run the file simoly click "Run"</li> </ol> | AverMedia Camera Users Only<br>AverMedia Camera Instalation - Read First |  |  |
| 3. Restart your web browser.                                                                                                    |                                                                          |  |  |

|                                             |             |                                           | 8        | CAMERA OFF                            | ENABLE CAMERA |
|---------------------------------------------|-------------|-------------------------------------------|----------|---------------------------------------|---------------|
|                                             |             |                                           | <b>?</b> | ENABLE GRADECAM <sup>®</sup> SCANNING |               |
|                                             |             | Assess 🕞                                  |          |                                       |               |
|                                             |             |                                           |          |                                       |               |
| 8.H.1.1                                     |             | Our First Quiz 🔹 🛃                        |          |                                       |               |
| 8.H.1.1<br>Students                         | MOST RECENT | Our First Quiz                            |          |                                       |               |
| 8.H.1.1<br>Students<br>Davis, Alec 12345678 | MOST RECENT | Our First Quiz            T:15 M:14 NM:12 |          |                                       |               |

You have now created an assessment. Normally at this point, you would go on with your day and administer the quiz at a later date. To simulate this, let's imagine we've logged out and several days have passed.

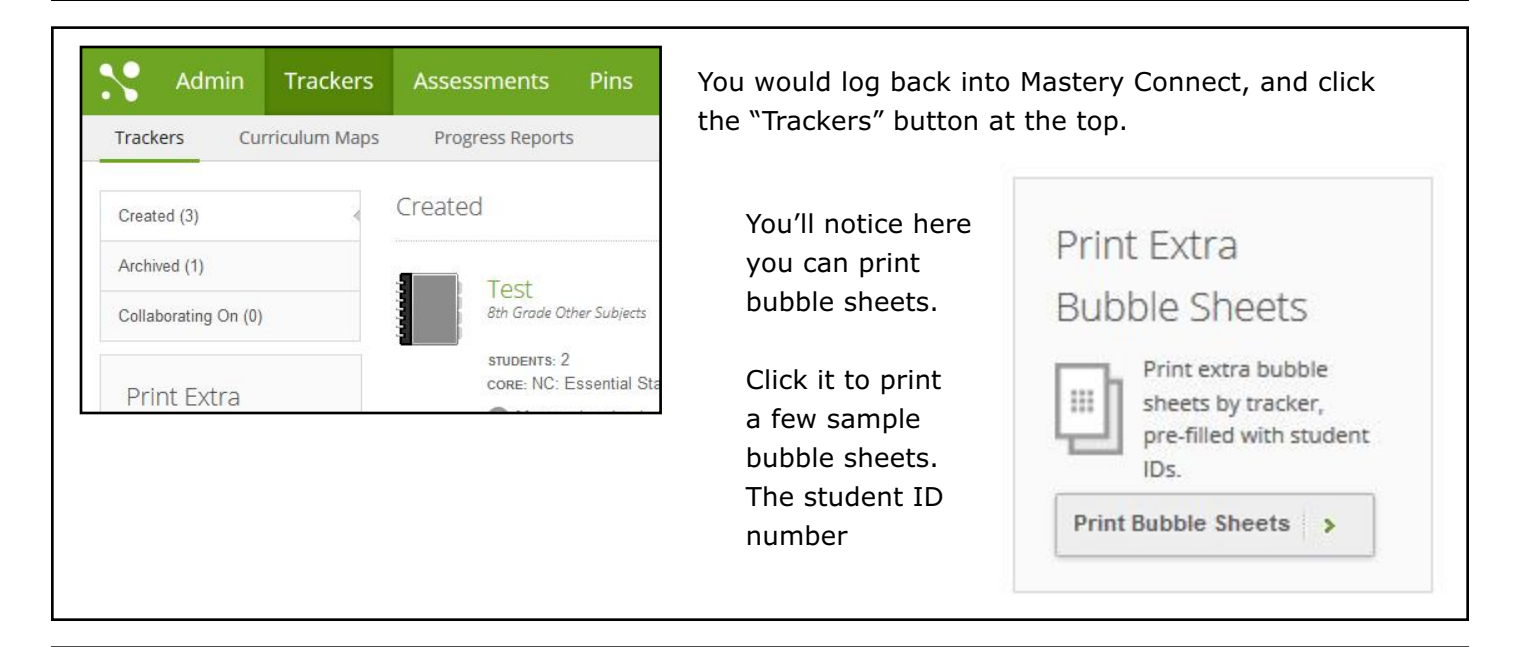

As your students are taking the quiz, you could go ahead and open up Mastery Connect to this Trackers section. You should see the class we created - which was "1st Period." Clicking that will take us to the gradebook-style view.

|   | 1st Period<br>8th Grade Social Studies              | <ul> <li>Click</li> </ul> |
|---|-----------------------------------------------------|---------------------------|
| - | STUDENTS: 2<br>CORE. NC: Essential Standards (2010) |                           |
|   | Mastery Levels   ∠ Edit   	 Archive                 |                           |

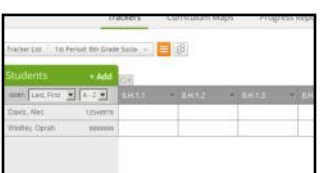

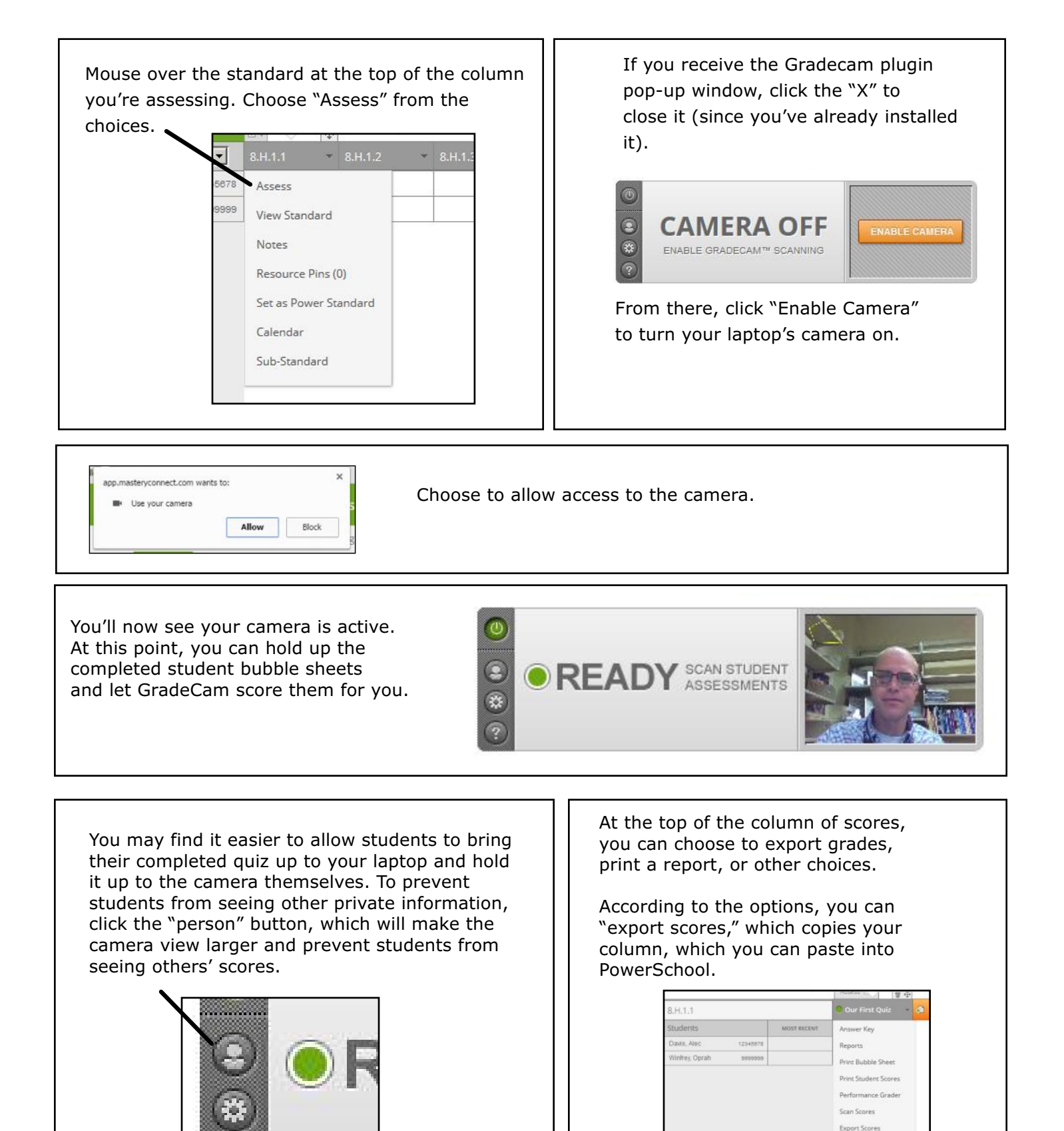

Export to Exce

Mastery Connect in WCPSS at: https://sites.google.com/a/wcpss.net/

You can find additional support for

itlmsprojects/tools/mastery-connect